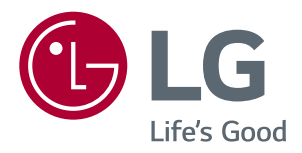

# Manual De Instruções MONITOR DE IPS LED (MONITOR DE LED\*)

\*Os Monitores LED LG são Monitores LCD com retroiluminação LED.

Leia atentamente as informações de segurança antes de utilizar o produto.

Lista de Modelos do Monitor LED IPS (Monitor LED) 25UM58 29UM58 34UM58

www.lge.com.br

# ÍNDICE

# **3** LICENÇA

#### **4** MONTAGEM E PREPARAÇÃO

- 4 Componentes do produto
- 5 Descrição dos componentes e botões
- 6 Mover e levantar o monitor
- 7 Instalação do monitor
- 7 Montagem da base do suporte
- 8 Usando o suporte do cabo
- 9 Desmontar a base do suporte
- 11 Instalação em uma mesa
- 12 Ajuste do ângulo
- 13 Utilização do bloqueio Kensington
- Instalar a placa de montagem na parede
- 14 Instalação na parede

#### **15** UTILIZAR O MONITOR

- 15 Ligação a um PC
- 15 Ligação HDMI
- 16 Ligação a dispositivos AV
- 16 Ligação HDMI
- 16 Ligação a dispositivos externos
- 16 Ligar fones de ouvido

#### 17 CONFIGURAÇÃO DO USUÁRIO

- 17 Ativar o menu principal
- 18 Personalizar as definições
- 18 Definições do Menu
- 18 - Configurações Rápidas
- 19 -Imagem
- 21 -Geral

- 22 -Conf. de Fábrica
- 23 -Modo de Imagem

### 24 RESOLUÇÃO DE PROBLEMAS

### **26** ESPECIFICAÇÕES

- 26 **25UM58**
- 27 **29UM58**
- 28 **34UM58**
- 29 Modo de assistência de fábrica
- 29 Resolução HDMI (Vídeo)
- 29 Indicador de potência

### **30** POSTURA CORRETA

30 Postura correta para utilizar o monitor

# LICENÇA

As licenças variam de acordo com o modelo. Visite www.lg.com para obter mais informações sobre a licença.

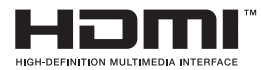

Os termos HDMI e High-Definition Multimedia Interface, e o Logo HDMI são marcas ou marcas registradas da HDMI Licensing LLC nos Estados Unidos e em outros países.

O seguinte conteúdo é unicamente aplicado ao monitor que é vendido no mercado europeu e necessita cumprir com a Directiva ErP:

\* Este monitor está definido para se desligado automaticamente 4 horas após o ter ligado e se não existir nenhum ajuste no mesmo.

\* Para desativar esta definição, altere a opção para "Off" em "Automatic Standby (Suspensão Automática) no menu OSD.

# **MONTAGEM E PREPARAÇÃO**

# **Componentes do produto**

Antes de utilizar o produto, verifique se todos os componentes estão incluídos na embalagem. Se houver componentes em falta, entre em contato com a loja onde adquiriu o produto. Tenha em atenção que os produtos e componentes podem ter um aspecto diferente do aqui apresentado.

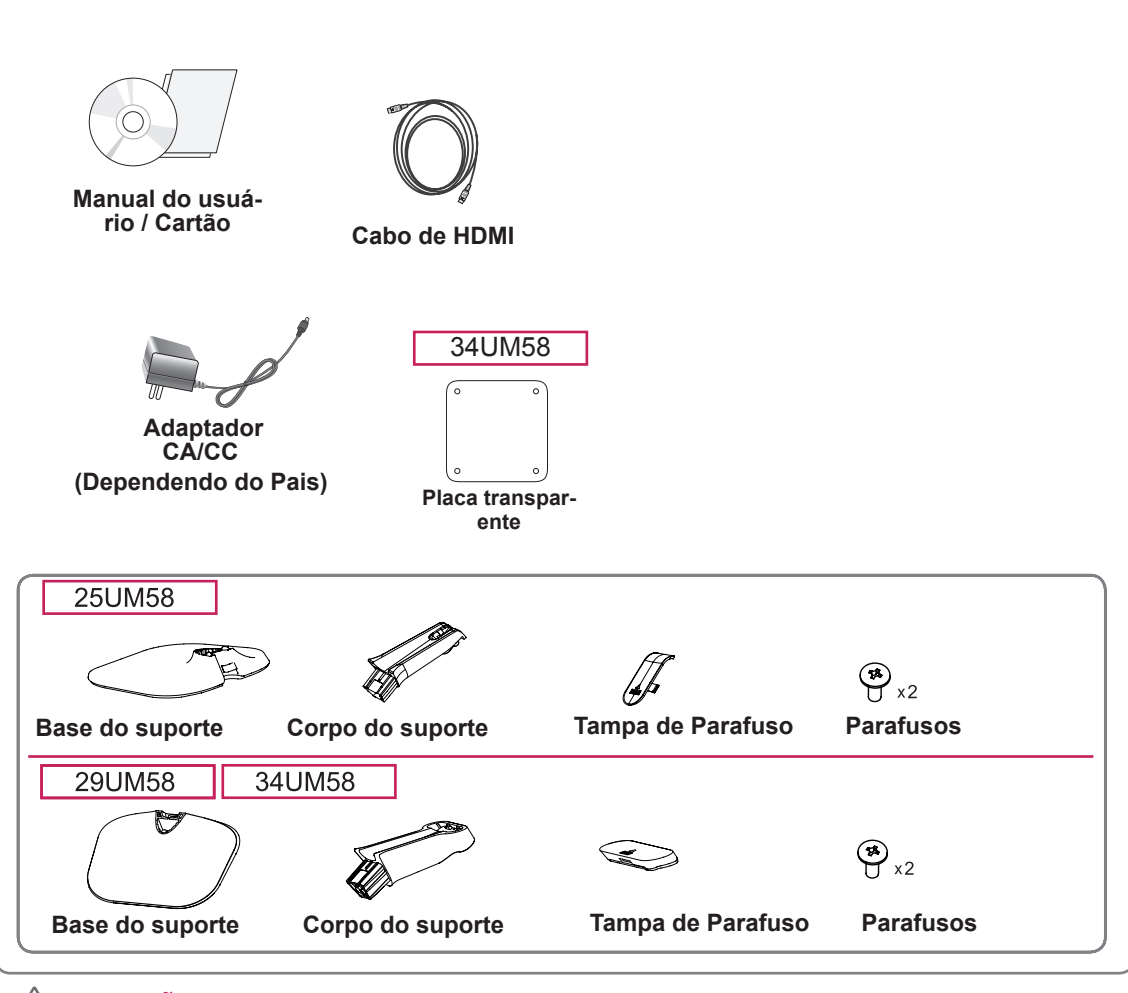

#### ATENÇÃO

- Utilize sempre componentes originais para garantir a segurança e o bom desempenho do produto.
- Quaisquer danos decorrentes da utilização de itens pirateados não estão abrangidos pela garantia.
  - ΝΟΤΑ
- os componentes podem ter um aspecto diferente do aqui apresentado.
- Todas as informações e especificações indicadas neste manual estão sujeitas a alterações destinadas a melhorar o desempenho do produto.
- Para adquirir acessórios opcionais, visite uma loja de produtos eletrônicos ou um site de compras online ou contacte a loja onde adquiriu o produto.

# Descrição dos componentes e botões

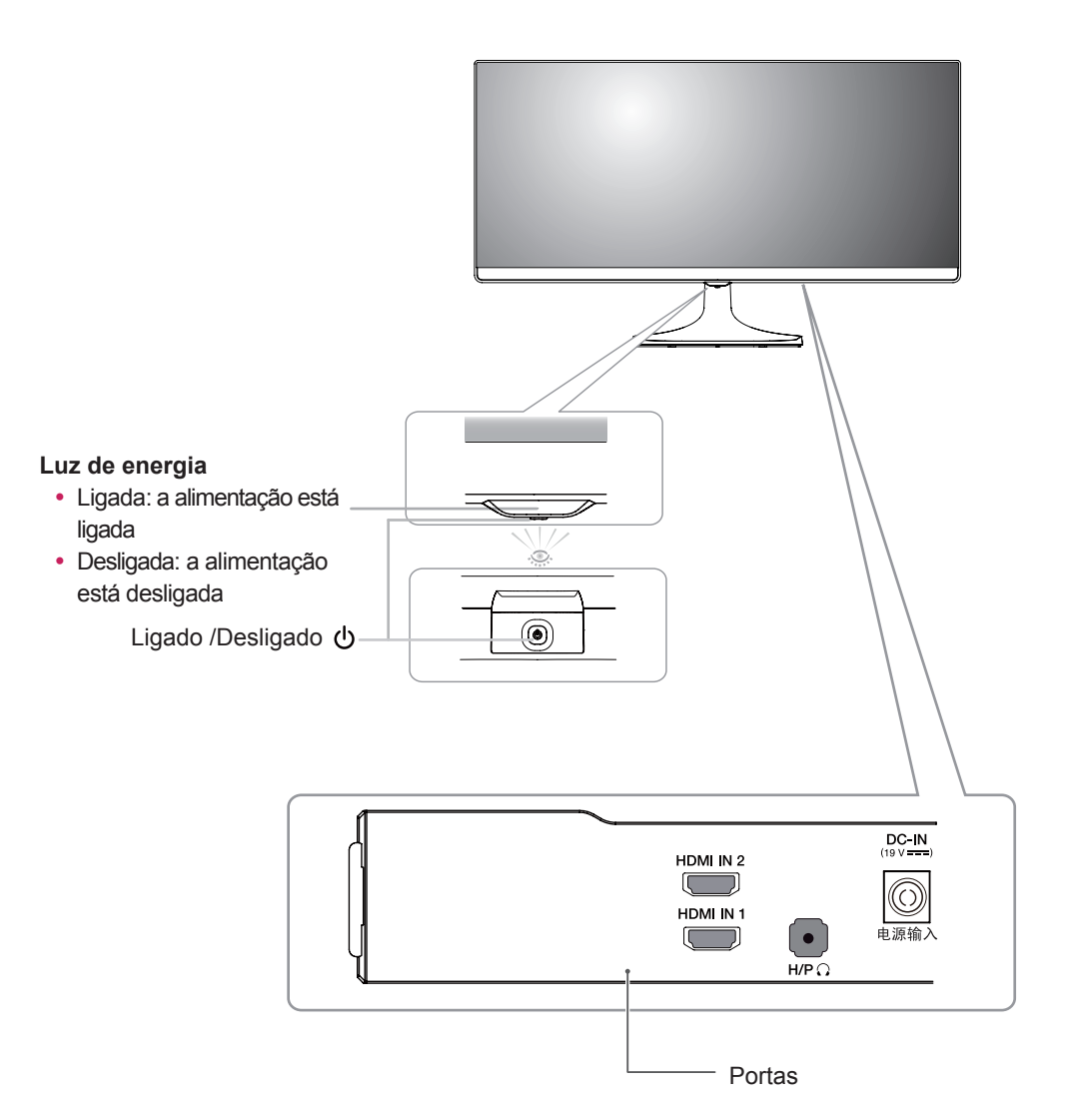

#### Mover e levantar o monitor

Ao mover ou levantar o monitor, siga as seguintes instruções para evitar arranhar ou danificar o monitor e garantir o transporte seguro, independentemente da sua forma ou tamanho.

- Aconselha-se a colocação do monitor na caixa ou embalagem original antes de tentar movê-lo.
- Antes de mover ou levantar o monitor, desligue o cabo de alimentação bem como os cabos restantes.
- Segure com firmeza as partes superior e inferior do monitor. Não segure diretamente no painel.

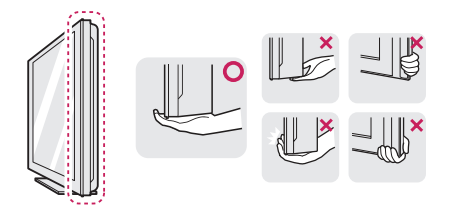

 Ao segurar o monitor, a tela não deverá estar voltado para você para evitar arranhá-lo.

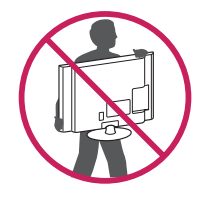

- Ao mover o monitor, evite quaisquer choques ou agitações fortes no produto.
- Ao mover o monitor, mantenha-o em posição vertical e nunca o vire de lado nem o incline para o lado.

# - ATENÇÃO -

 Evite, dentro do possível, tocar na tela do monitor. Isso poderá resultar em danos na tela ou em alguns dos pixels utilizados para criar imagens.

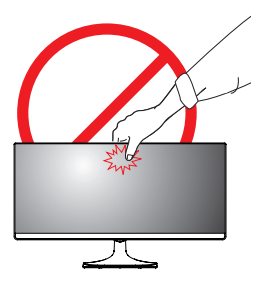

 Se utilizar o painel do monitor sem a base do suporte, o botão joystick pode provocar a instabilidade do monitor e a respectiva queda, o que poderá provocar danos no monitor ou lesões ao usuário. Além disso, esta ação poderá causar avarias no botão joystick.

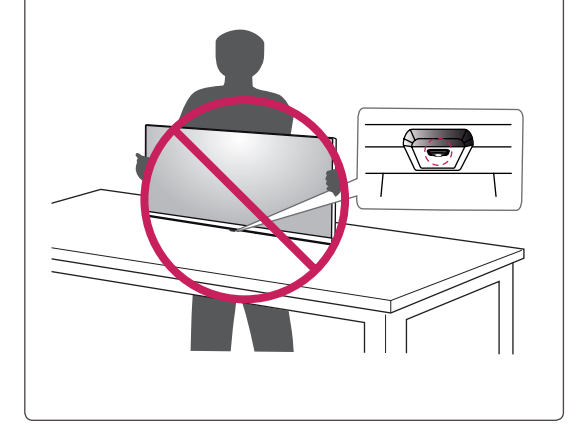

# Instalação do monitor

Montagem da base do suporte

#### 25UM58

1 Coloque a tela com a face voltada para baixo.

**ATENÇÃO** -

- Para evitar que a tela fique riscada, cubra a superfície com um pano macio.
- 2 Verifique a direção do corpo do suporte (parte frontal, posterior) e, em seguida, monte o corpo do suporte na articulação do suporte. Apertar dois parafusos na parte de trás do Corpo do suporte .

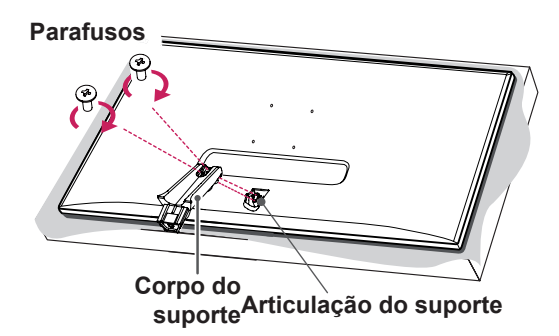

3 Fixe a Base do suporte para o Corp suport.2 Apertar o parafuso para a direita.

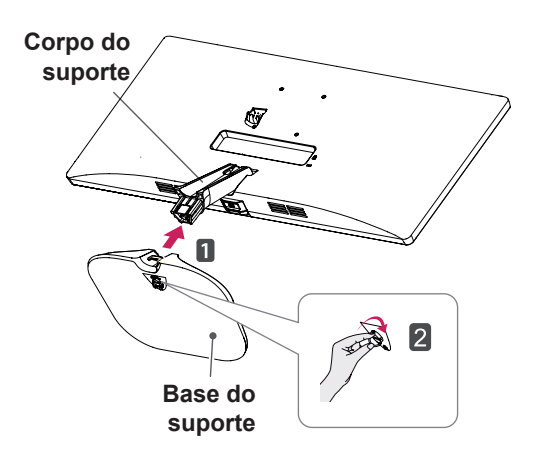

4 Encaixe a tampa de parafuso.

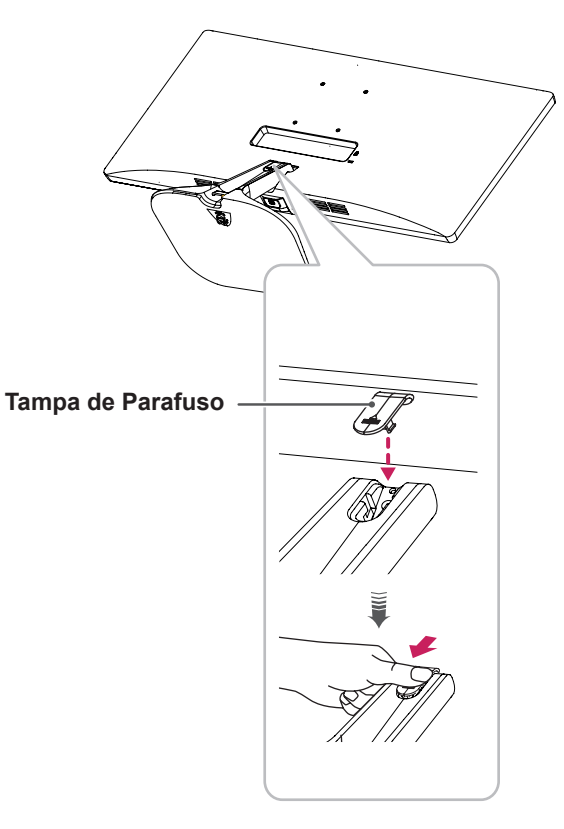

#### 29UM58 34UM58

1 Coloque a tela com a face voltada para baixo.

ATENÇÃO -

- Para evitar que a tela fique riscada, cubra a superfície com um pano macio.
- 2 Verifique a direção do corpo do suporte (parte frontal, posterior) e, em seguida, monte o corpo do suporte na articulação do suporte. Apertar dois parafusos na parte de trás do Corpo do suporte .

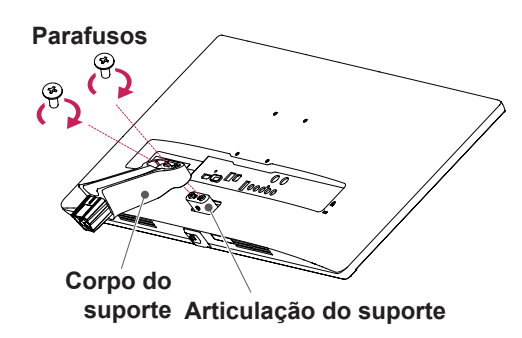

3 Fixe a Base do suporte para o Corp suport.2 Apertar o parafuso para a direita.

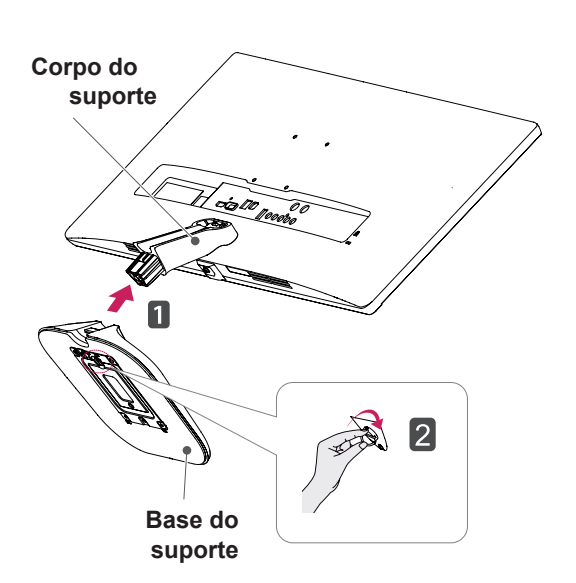

4 Encaixe a tampa de parafuso.

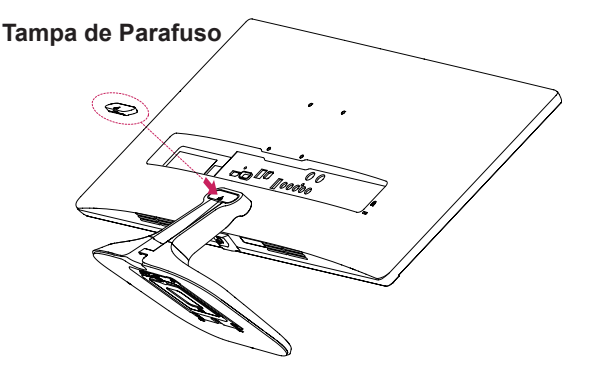

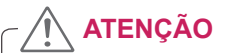

Se aplicar força excessiva ao apertar os parafusos, pode danificar o monitor. Os danos causados desta forma não serão cobertos pela garantia do produto.

#### Usando o suporte do cabo

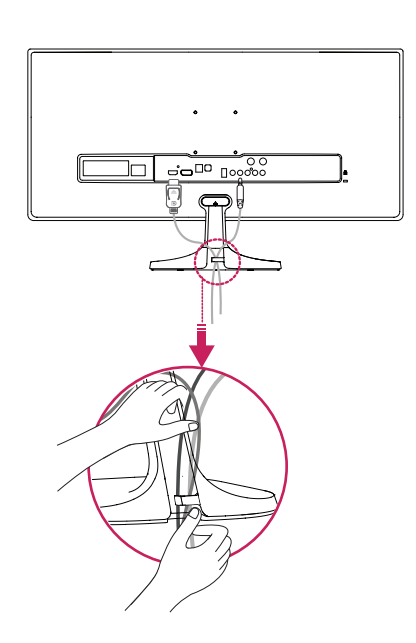

#### Desmontar a base do suporte

#### 25UM58

1 Coloque a tela com a face voltada para baixo.

ATENÇÃO -

- Para evitar que a tela fique riscada, cubra a superfície com um pano macio.
- 2 Remova a tampa de parafuso.

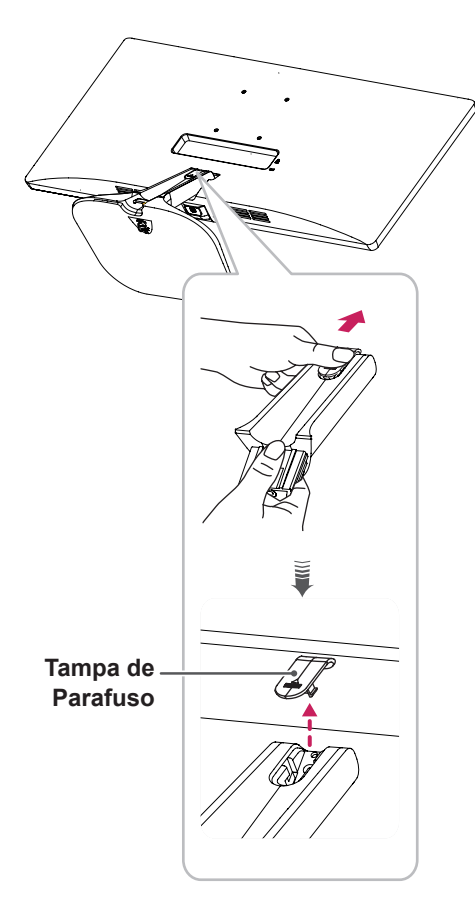

3 Remova os dois parafusos na parte traseira do Corpo do suporte.

Conforme apresentado na ilustração, desconecte o corpo do suporte da articulação do suporte.

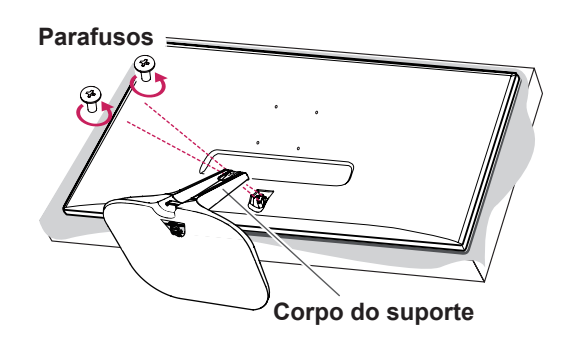

4 **1** Gire o parafuso para a esquerda.2 Retire a Base do suporte.

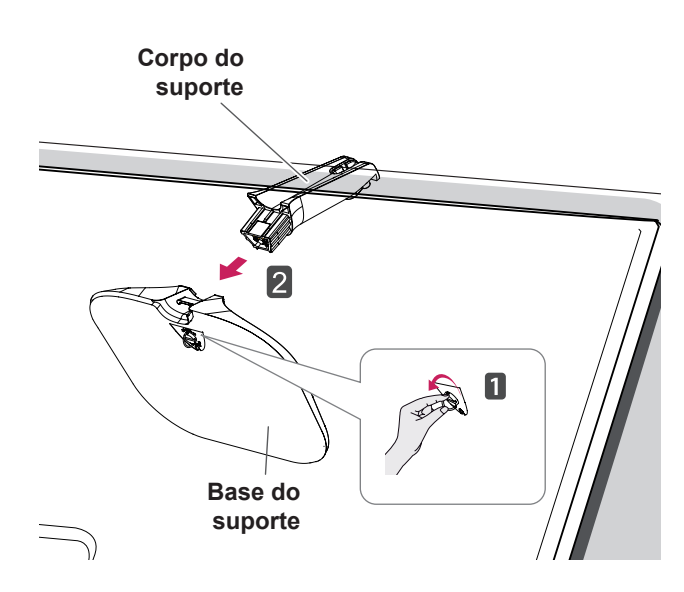

29UM58

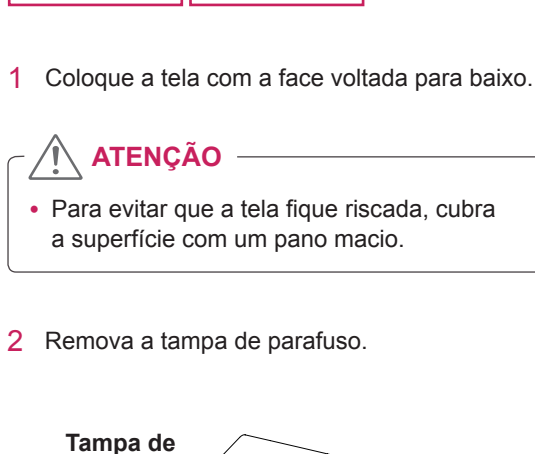

34UM58

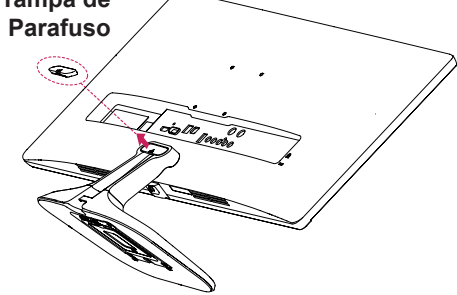

3 Remova os dois parafusos na parte traseira do Corpo do suporte.

Conforme apresentado na ilustração, desconecte o corpo do suporte da articulação do suporte.

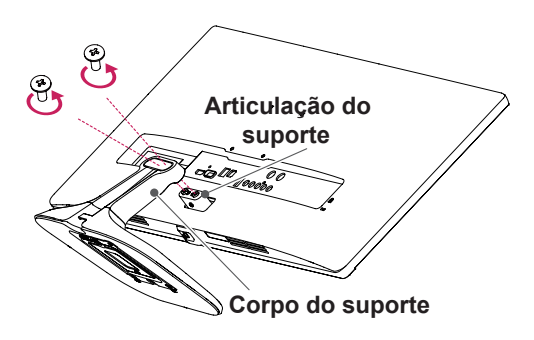

4 1 Gire o parafuso para a esquerda.2 Retire a Base do suporte.

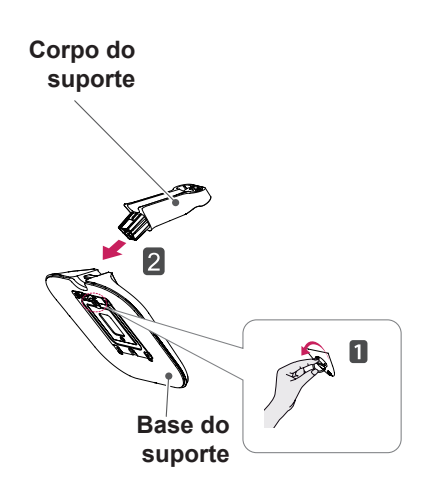

# 

- As ilustrações neste documento representam os procedimentos normais, por isso podem parecer diferentes do produto real.
- Não transporte o monitor com a parte superior voltada para baixo segurando apenas a base do suporte. Isto pode fazer com que o monitor caia do suporte e pode provocar acidentes.
- Ao levantar ou deslocar o monitor, não toque na tela do monitor. Se exercer força ou pressão pode danificar a tela do monitor. Em vez disso, segure o corpo do suporte ou a estrutura de plástico do produto.

# ATENÇÃO -

- Os componentes ilustrados poderão ser diferentes do produto real.
- Não transporte o monitor virado ao contrário, pois o mesmo poderá cair do suporte e provocar acidentes.
- Quando levantar ou deslocar o monitor, segure apenas pelo suporte ou pela cobertura de plástico para evitar danos na tela. Assim, evita um excesso de pressão na tela.

#### Instalação em uma mesa

 Levante o monitor e coloque-o na mesa em posição vertical.

Coloque-o a uma distância mínima de **10 cm** da parede para garantir ventilação suficiente.

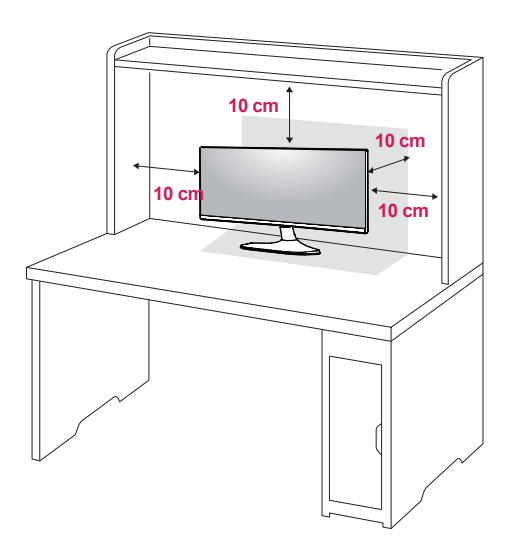

2 Ligue o adaptador ao monitor e, em seguida, ligue o cabo de alimentação à tomada de parede.

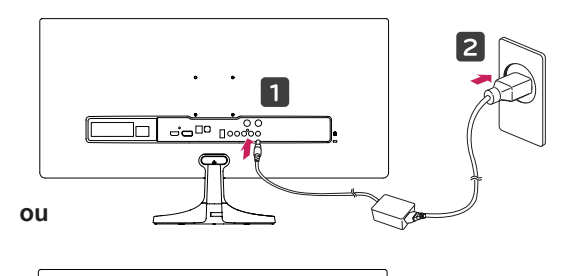

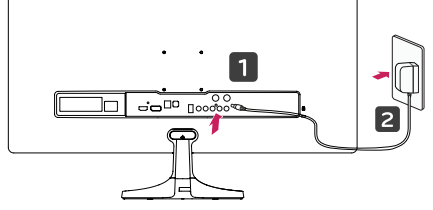

3 Pressione o botão () (Ligado/desligado) na parte inferior do monitor para ligá-lo.

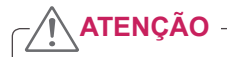

 Desligue o cabo de alimentação antes de deslocar ou instalar o monitor. Existe risco de choque elétrico.

#### Ajuste do ângulo

- 1 Coloque o monitor em posição vertical, montado na base do suporte.
- 2 Ajustar o ângulo da tela. O ângulo da tela pode ser ajustado para frente ou para trás, para uma experiência de visualização confortável.

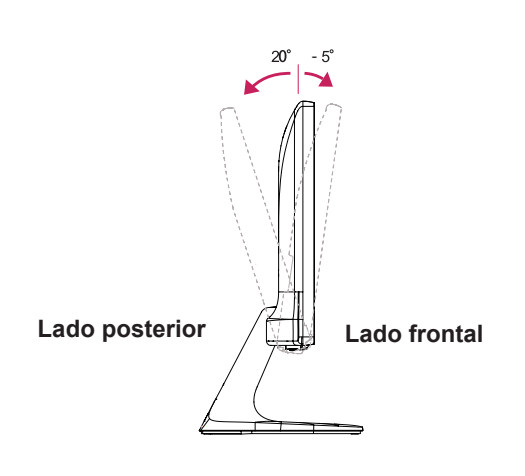

### **AVISO**

 Para evitar magoar os dedos ao ajustar a tela, não segure a parte inferior da moldura do monitor como ilustrado abaixo.

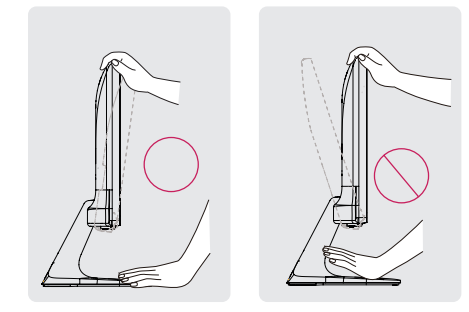

 Tenha cuidado para não tocar ou pressionar a área da tela quando ajustar o ângulo do monitor.

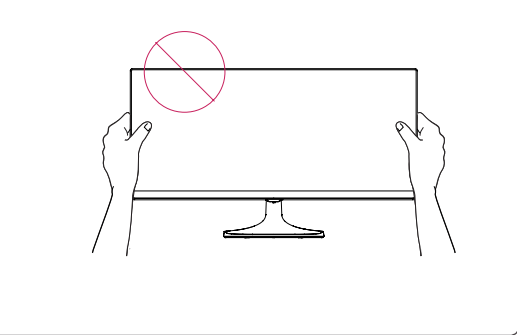

#### Utilização do bloqueio Kensington

O conector do sistema de segurança Kensington está localizado na parte posterior do monitor. Para obter mais informações sobre a instalação e utilização, consulte o manual do usuário do bloqueio Kensington ou visite o website em http:// www.kensington.com.

Ligue o cabo do sistema de segurança Kensington entre o monitor e uma mesa.

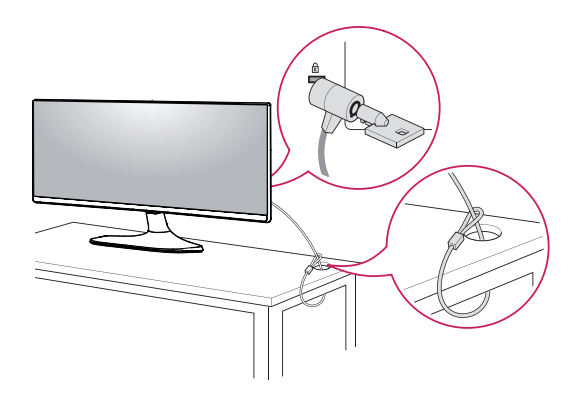

ΝΟΤΑ

 A utilização do bloqueio Kensington é opcional. Os acessórios podem ser adquiridos na sua loja de produtos eletrônicos local.

# Instalar a placa de montagem na parede

Este monitor suporta a especificação da placa de montagem na parede standard ou dispositivo compatível.

- Coloque a tela voltada para baixo. Para evitar que a tela fique riscada, cubra a superfície com um pano macio.
- 2 Coloque a placa transparente na parte posterior do monitor e alinhe-a com os orifícios para parafusos. (34UM58)
- 3 Coloque a placa de montagem na parede sobre o monitor e alinhe-a com os orifícios para os parafusos.
- 4 Aperte os quatro parafusos para fixar a placa ao monitor utilizando uma chave de fendas.

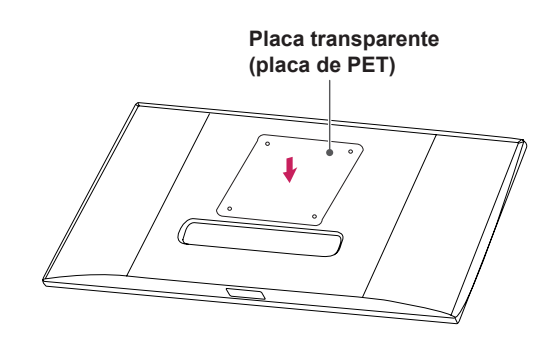

# 

- A placa de montagem na parede é vendida separadamente.
- Para obter mais informações sobre a instalação, consulte o guia de instalação da placa de montagem na parede.
- Certifique-se de que não aplica força excessiva ao montar a placa de montagem na parede, pois poderá danificar a tela do monitor.

#### Instalação na parede

Instale o monitor com uma distância de pelo menos 10 cm da parede e um espaço de cerca de 10 cm de cada lado do monitor para assegurar uma ventilação suficiente. Consulte o manual para instalar e configurar um suporte de parede inclinado.

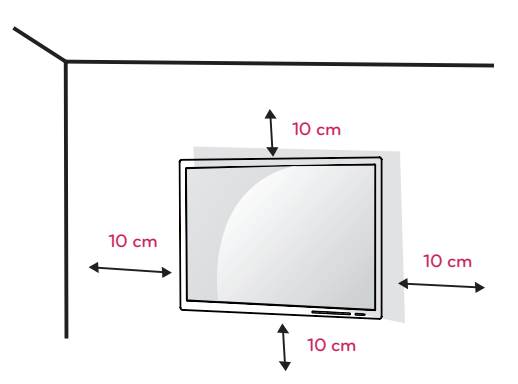

Para instalar o monitor em uma parede, fixe o suporte de montagem na parede (opcional) a parte posterior do monitor.

Certifique-se de que o suporte de montagem na parede está fixo de forma segura no monitor e na parede.

- 1 Se você usar o parafuso maior do que o padrão, o monitor pode ser danificado internamente.
- 2 Se você não usar o parafuso apropriado e o produto for danificado ou cair da posição montada, LG não é conderada responsável.

| Montagem na Parede<br>(A x B) | 25UM58<br>29UM58<br>75 x 75 | 34UM58<br>100 x 100 |
|-------------------------------|-----------------------------|---------------------|
| Parafuso do suporte           | M4 x 10 mm                  |                     |
| Parafusos necessários         | 4                           |                     |

# -ATENÇÃO

- Desligue o cabo de alimentação antes de mover ou instalar o monitor para evitar choques elétricos.
- Se instalar o monitor no teto ou em uma parede inclinada, este poderá cair ou provocar ferimentos. Utilize o suporte original de montagem na parede da LG. Para obter mais informações, contacte o seu revendedor local ou um técnico de instalação qualificado.
- Se aplicar força excessiva ao apertar os parafusos, pode danificar o monitor. Os danos causados desta forma não serão cobertos pela garantia do produto.
- Utilize o suporte de montagem na parede e os parafusos em conformidade com a norma VESA. Os danos causados pelo uso indevido de componentes inadequados não estão abrangidos pela garantia do produto.
- O comprimento do parafuso a partir da superfície externa da tampa traseira deve ser inferior a 8 mm. Placa de montagem na parede

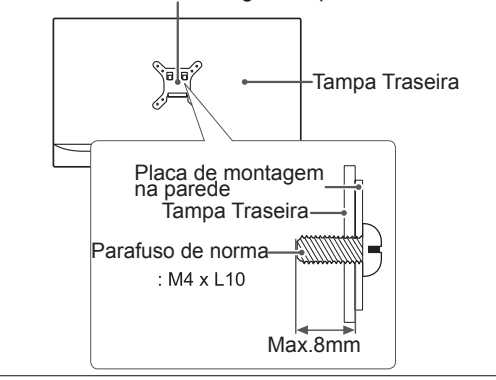

#### ΝΟΤΑ

- Utilize os parafusos especificados na norma VESA.
- O kit de montagem na parede inclui o guia de instalação e todas as peças necessárias.
- O suporte de montagem na parede é opcional. Os acessórios podem ser adquiridos no seu fornecedor técnico local.
- O comprimento do parafuso pode ser diferente de acordo com o suporte de montagem na parede. Certifique-se de que utiliza um parafuso de comprimento adequado.
- Para obter mais informações, consulte o manual do usuário do suporte de montagem na parede.

# UTILIZAR O MONITOR

# Ligação a um PC

• Este monitor suporta a função \*Plug and Play.

\*Plug and Play: uma funcionalidade que lhe permite adicionar um dispositivo ao seu computador sem reconfigurar qualquer definição e sem instalar quaisquer controladores manuais.

### Ligação HDMI

Transmite os sinais digitais de vídeo e áudio do seu PC e dispositivos A/V para o monitor. Ligue o PC e o dispositivo AV ao monitor com o cabo HDMI, conforme ilustrado abaixo.

Pressione o botão do menu e, em seguida, selecione a opção de entrada a partir do menu de entrada.

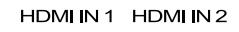

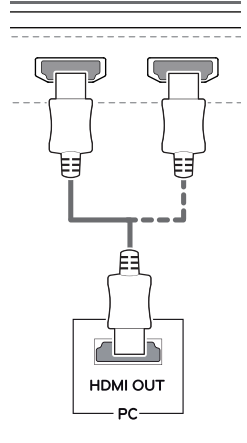

### ΝΟΤΑ

- A utilização do modo HDMI PC pode provocar problemas de compatibilidade.
- Utilize um cabo certificado com o logótipo HDMI incluído.Se não utilizar um cabo HDMI certificado, a imagem pode não aparecer ou pode ocorrer um erro de ligação.
- Tipos de cabo HDMI recomendados
  - Cabo HDMI<sup>®</sup>/<sup>TM</sup> de alta velocidade
  - Cabo HDMI  $^{\circledast}/^{\text{TM}}$  de alta velocidade com Ethernet

### Ligação a dispositivos AV

#### Ligação HDMI

Transmite os sinais digitais de vídeo e áudio do seu PC e dispositivos A/V para o monitor. Ligue o PC e o dispositivo AV ao monitor com o cabo HDMI, conforme ilustrado abaixo.

Pressione o botão do menu e, em seguida, selecione a opção de entrada a partir do menu de entrada.

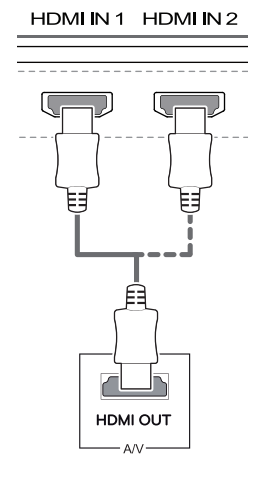

#### 

- A utilização do modo HDMI PC pode provocar problemas de compatibilidade.
- Utilize um cabo certificado com o logótipo HDMI incluído.Se não utilizar um cabo HDMI certificado, a imagem pode não aparecer ou pode ocorrer um erro de ligação.
- Tipos de cabo HDMI recomendados
   Cabo HDMI<sup>®/TM</sup> de alta velocidade
   Cabo HDMI<sup>®/TM</sup> de alta velocidade com

Ethernet

### Ligação a dispositivos externos

#### Ligar fones de ouvido

Ligue dispositivos periféricos ao monitor através da porta para fones de ouvido. Ligue conforme ilustrado.

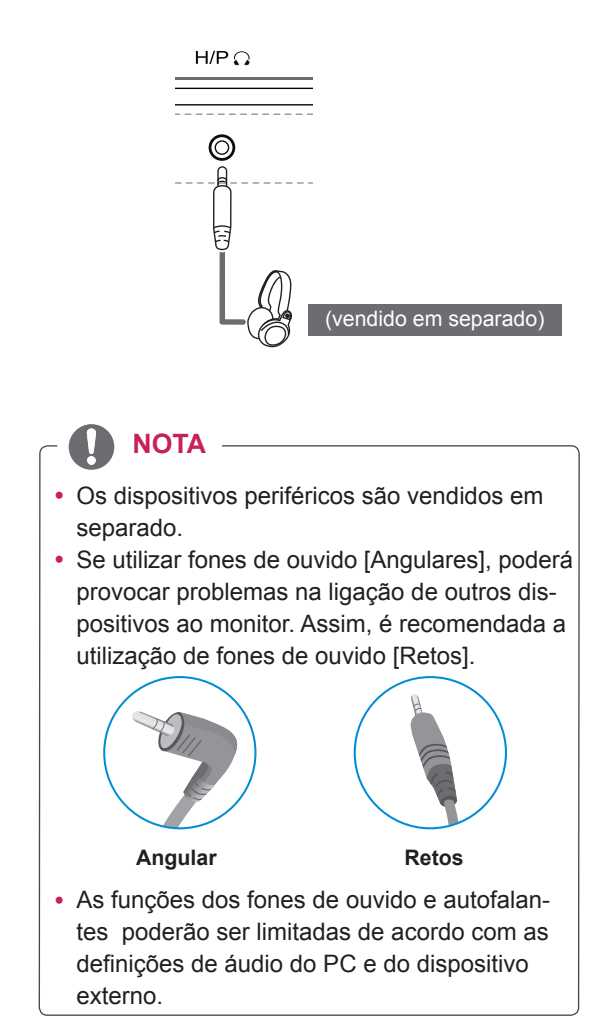

# **CONFIGURAÇÃO DO USUÁRIO**

# Ativar o menu principal

- 1 Pressione o Botão Joystick na parte inferior do monitor.
- 2 Movimente o joystick para cima/para baixo (▲/▼) e para a esquerda/direita (◄/►) para definir as opções.
- 3 Pressione o Botão Joystick uma vez para sair do menu principal.

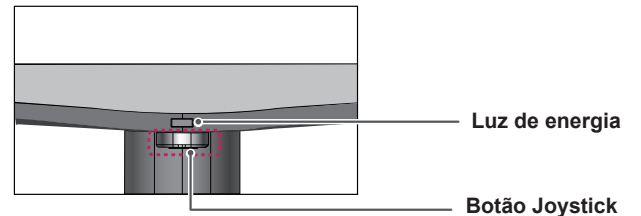

| Botão | Estado do menu         |                            | Descrição                                                                                                    |
|-------|------------------------|----------------------------|----------------------------------------------------------------------------------------------------|
|       | Men                    | u principal desativado     | Ativa o menu principal.                                                                                                    |
| - A   | Menu principal ativado |                            | Sai do menu principal.<br>(Manter o botão pressionado para desligado o monitor:<br>pode desligado o monitor desta forma a qualquer momen-<br>to, incluindo quando o OSD estiver ativado) |
|       |                        | Menu principal desativado  | Ajusta o nível do volume do monitor.                                                                                                    |
|       | Menu principal ativado | Acesso às funções do menu. |                                                                                                    |
|       |                        | Menu principal desativado  | Ajusta o nível do volume do monitor.                                                                                                    |
|       |                        | Menu principal ativado     | Opera a mudança de entrada.                                                                                                    |
|       |                        | Menu principal desativado  | Ativa o menu principal.                                                                                                    |
|       |                        | Menu principal ativado     | Entra na função do Modo de Imagem.                                                                                                    |
|       | _                      | Menu principal desativado  | Ativa o menu principal.                                                                                                    |
|       | •                      | Menu principal ativado     | Desliga o monitor.                                                                                                    |

### Funções do menu principal

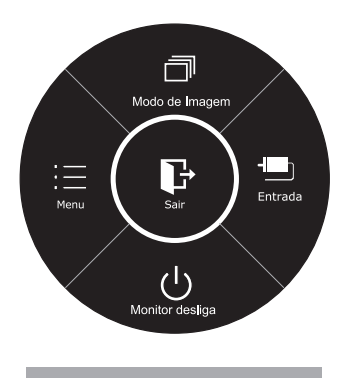

| Menu principal  | Descrição                                                                                                    |
|-----------------|----------------------------------------------------------------------------------------------------|
| Menu            | Configura as definições da tela.                                                                                                    |
| Modo de Imagem  | Selecione o Modo de Imagem para atingir o melhor efeito de exibição.                                                                                                    |
| Entrada         | <ul> <li>Pode selecionar o sinal de entrada.</li> <li>Quando estão ligados, pelo menos, dois sinais de entrada, pode selecionar o sinal de entrada que pretende.</li> </ul> |
| Monitor desliga | Desliga o monitor.                                                                                                    |
| Sair            | Sai do menu principal.                                                                                                    |

Acionamento longo: Desliga

### Personalizar as definições

#### Definições do Menu

#### -Configurações Rápidas

- 1 Para visualizar o menu OSD, pressione o Botão Joystick na parte inferior do monitor e, em seguida, acesse o Menu.
- 2 Acesse a Configurações Rápidas > Brilho movimentando o joystick.
- 3 Configure as opções seguindo as instruções apresentadas no canto inferior direito.
- 4 Para voltar ao menu superior ou para definir outros itens do menu, movimente o joystick para ◄ ou pressione (<sup>●</sup> / OK).
- 5 Se desejar sair do menu OSD, movimente o joystick para ◀ até sair.

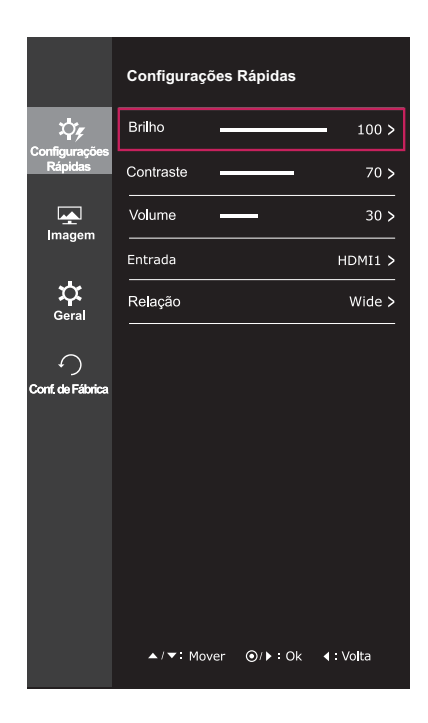

Todas as opções encontram-se descritas abaixo.

| Menu > Configurações | Descrição                             |                                                                                     |
|----------------------|---------------------------------------|-------------------------------------------------------------------------------------|
| Dénideo              |                                       |                                                                                     |
| Rapidas              |                                       |                                                                                     |
| Brilho               | Aiusta o contraste                    | e de cores e o brilho da tela                                                       |
| Contraste            |                                       |                                                                                     |
| Volume               | Ajusta o volume.                      |                                                                                     |
|                      | NOTA -     Empurrar E     desabilitar | Botão Joystick baixo () no menu de Volume irá habilitar /<br>a função de Mudo.      |
| Entrada              | Seleciona o modo de entrada atual.    |                                                                                     |
| Relação              | Ajusta a proporção da tela.           |                                                                                     |
|                      | Wide                                  | Apresenta o vídeo em tela grande, independentemente da entrada do sinal de vídeo.   |
|                      | Original                              | Apresenta um vídeo de acordo com a relação de aspecto do sinal de vídeo de entrada. |

### 

- A tela pode parecer o mesmo para larga, opções originais com a resolução recomendada (2560 x 1080).
- A proporção é desativada com o sinal entrelaçado.

#### -Imagem

- 1 Para visualizar o **menu OSD**, pressione o **Botão Joystick** na parte inferior do monitor e, em seguida, acesse o **Menu**.
- 2 Acesse **Imagem** movimentando o joystick.
- 3 Configure as opções seguindo as instruções apresentadas no canto inferior direito.
- 4 Para voltar ao menu superior ou para definir outros itens do menu, movimente o joystick para ◄ ou pressione (● / OK).
- 5 Se desejar sair do menu OSD, movimente o joystick para ◀ até sair.

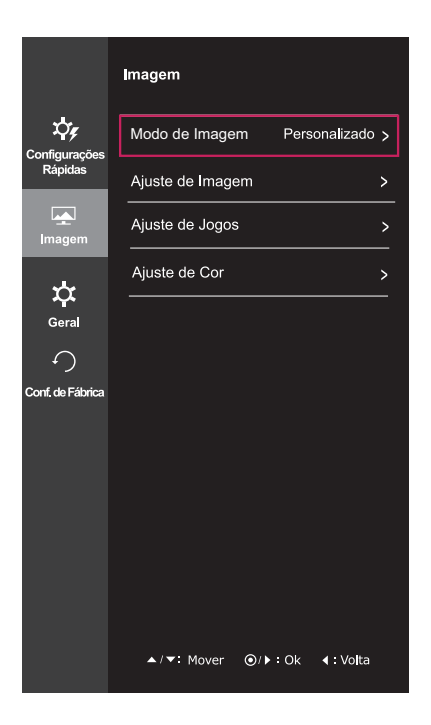

Todas as opções encontram-se descritas abaixo.

| Menu > Imagem  | Descrição                  |                                                                                                    |                                                                                                    |  |  |
|----------------|----------------------------|----------------------------------------------------------------------------------------------------|----------------------------------------------------------------------------------------------------|--|--|
| Modo de Imagem | Personaliza-<br>do         | Permite que<br>cor do menu                                                                                                    | o usuário ajuste cada um dos elementos. É possível ajustar o modo principal.                                          |  |  |
|                | Leitor                     | É um modo<br>tela mais bril                                                                                                    | que a tela é ajustada para leitura de jornais online. Se você quiser hante, você pode controlar o brilho no Menu OSD. |  |  |
|                | Foto                       | Otimiza a tel                                                                                                    | Otimiza a tela para visualizar fotografias.                                                                           |  |  |
|                | Cinema                     | Otimiza a tel                                                                                                    | a para melhorar os efeitos visuais de um vídeo.                                                                       |  |  |
|                | FPS 1                      | optimizado para jogos de FPS.                                                                                                    |                                                                                                    |  |  |
|                | FPS 2                      | O valor de Preto Estabilizador é maior do que Jogo FPS 1. É apropriado para os jogos de FPS muito escuros.                                                                            |                                                                                                    |  |  |
|                | RTS                        | Este modo é                                                                                                    | Este modo é optimizado para Jogo de Jogo RTS.                                                                         |  |  |
|                | Personaliza-<br>do (Jogos) | Com este modo, os usuários podem personalizar vários elementos, incluindo opções de jogo-relacionados.                                                                                |                                                                                                    |  |  |
| Ajuste de      | Nitidez                    | Ajusta a nitidez da tela.                                                                                                    |                                                                                                    |  |  |
| Imagem         | Nível de Preto             | <ul> <li>Define o nível offset (apenas para HDMI).</li> <li>Offset: enquanto referência para um sinal de vídeo, esta é a cor mais escul<br/>que o monitor pode apresentar.</li> </ul> |                                                                                                    |  |  |
|                |                            | Alto                                                                                                    | Mantém a relação de contraste atual do ecrã.                                                                          |  |  |
|                |                            | Baixo                                                                                                    | Reduz os níveis de tons escuros e aumenta os níveis de brancos da relação de contraste atual do ecrã.                 |  |  |
|                | DFC                        | Ajusta automaticamente o brilho de acordo com a tela.                                                                                                    |                                                                                                    |  |  |

| Ajuste do Jogos | Estabilizador de<br>preto | Estabilizador de pretos<br>Pode controlar o contraste de tons escuros para melhorar a visibilidade<br>nas cenas escuras.<br>Aumentar o valor do Black Stabilizer (Estabilizador de pretos) aclara a<br>área inferior do nível de cinza na tela. (Pode distinguir facilmente objetos<br>em telas de jogos escuros.)<br>Reduzir o valor do Estabilizador de pretos escurece a área inferior do<br>nível de cinzento e aumenta o contraste dinâmico na tela. |                                                                                                    |  |
|-----------------|---------------------------|----------------------------------------------------------------------------------------------------|----------------------------------------------------------------------------------------------------|--|
|                 | Tempo de Resposta         | Define um tempo de resposta para as imagens apresentadas com base<br>na velocidade da tela. Para um ambiente normal, recomenda-se que<br>utilize Normal. Para uma imagem em movimento rápido, recomenda-se<br>que utilize Alto.<br>Definir para Alto pode causar fixação de imagem.                                                                                                    |                                                                                                    |  |
|                 |                           | Alto                                                                                                    | Define o tempo de resposta para Alto.                                                                                                    |  |
|                 |                           | Médio                                                                                                    | Define o tempo de resposta para Centro.                                                                                                    |  |
|                 |                           | Baixo                                                                                                    | Define o tempo de resposta para Baixo.                                                                                                    |  |
|                 |                           | Desligado                                                                                                    | Define o tempo de resposta para Desligado.                                                                                                    |  |
| Ajuste de Cor   | Gama                      | Quanto mais alto o valor de gama, mais escura será a imagem. Do<br>mesmo modo, quanto mais baixo o valor de gama, o mais leve será a<br>imagem. Se você não precisa de ajustar as configurações de gama,<br>selecione Desligar.                                                                                                    |                                                                                                    |  |
|                 | Temp. de Cor              | Seleciona a cor<br>Quente: Define<br>Médio: Define a<br>Frio: Define a c                                                                                                    | r de imagem predefinida de fábrica.<br>e a cor da tela para um tom avermelhado.<br>a cor da tela entre tons vermelho e azul.<br>cor da tela para um tom azulado.                |  |
|                 |                           | Usuário                                                                                                    |                                                                                                    |  |
|                 |                           | Vermelho<br>Verde<br>Azul                                                                                                    | Pode personalizar a cor da imagem com as cores ver-<br>melho, verde e azul.                                                                                                    |  |
|                 | Seis Cores                | Corresponde aos requisitos de cor do usuário ajustando a cor e a<br>ção das seis cores (Vermelho_Matiz, Vermelho_Saturação, Vero<br>Matiz, Verde_Saturação, Azul_Matiz, Azul_Saturação, Ciano_N<br>Ciano_Saturação, Magenta_Matiz, Magenta_Saturação, Amare<br>Matiz, Amarelo_Saturação) e guardando as definições.                                                                                                    |                                                                                                    |  |
|                 |                           | *Matiz: Ajusta o<br>*Saturação: Aju<br>valor, menos sa<br>do for o valor, n                                                                                                    | tom da tela.<br>Ista a saturação das cores da tela. Quanto menor for o<br>Inturadas e brilhantes serão as cores. Quanto mais eleva-<br>nais saturadas e escuras serão as cores. |  |
|                 | Conf. de fábrica          | Repõe as predefinições das cores.                                                                                                    |                                                                                                    |  |

#### -Geral

- 1 Para visualizar o **menu OSD**, pressione o **Botão Joystick** na parte inferior do monitor e, em seguida, acesse o **Menu**.
- 2 Acesse Geral movimentando o joystick.
- 3 Configure as opções seguindo as instruções apresentadas no canto inferior direito.
- 4 Para voltar ao menu superior ou para definir outros itens do menu, movimente o joystick para ◄ ou pressione (● / OK).
- 5 Se desejar sair do menu OSD, movimente o joystick para ◀ até sair.

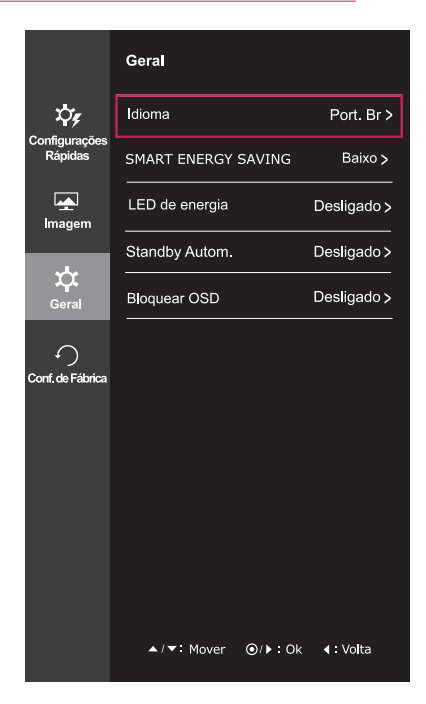

Todas as opções encontram-se descritas abaixo.

| Menu > Geral           | Descrição                                                                                                    |                                                                                                    |  |
|------------------------|----------------------------------------------------------------------------------------------------|----------------------------------------------------------------------------------------------------|--|
| Idioma                 | Para escolhe                                                                                                    | Para escolher a linguagem em que os nomes de controle serão exibidos.                                   |  |
| SMART ENERGY<br>SAVING | Alto         SMART ENERGY SAVING permite que você pode poupar energia função de alta energia eficiente.                                                                                     |                                                                                                    |  |
|                        | Baixo                                                                                                    | SMART ENERGY SAVING permite que você pode poupar energia com esta<br>função de baixa energia eficiente. |  |
|                        | Desligado                                                                                                    | Desativa a SMART ENERGY SAVING.                                                                         |  |
| LED de energia         | Liga/desliga a luz de energia da parte frontal do monitor.                                                                                                    |                                                                                                    |  |
|                        | Ligado                                                                                                    | A luz de energia liga-se automaticamente.                                                               |  |
|                        | Desligado                                                                                                    | A luz de energia desliga-se.                                                                            |  |
| Standby Autom.         | O monitor mudará automaticamente para o modo de espera após um certo período.                                                                                                    |                                                                                                    |  |
| Bloquear OSD           | Impede a entrada de botões incorreta.                                                                                                    |                                                                                                    |  |
|                        | Ligado Entrada de botões desativada.                                                                                                    |                                                                                                    |  |
|                        | Todas as funções estão desativadas, à exceção do modo OSD Lock (Bloquear OSD)<br>e do botão Exit (Sair) de Brightness (Brilho), Contrast (Contraste), Volume, Input (En-<br>trada) e Geral. |                                                                                                    |  |
|                        | Desligado Entrada de botões ativada.                                                                                                    |                                                                                                    |  |

#### ΝΟΤΑ

- SMART ENERGY SAVING : Poupe energia utilizando o algoritmo de compensação de luminância.
- Os dados de poupança dependem do painel. Por isso, estes valores devem variar por cada painel e por fabricante do painel.Se a opção de SMART ENERGY SAVING é Elevado ou Baixo, luminosidade do monitor tornar-se maior ou menor dependerá de fonte.

#### -Conf. de Fábrica

- 1 Para visualizar o menu OSD, pressione o Botão Joystick na parte inferior do monitor e, em seguida, acesse o Menu.
- 2 Acesse Conf. de Fábrica movimentando o joystick.
- 3 Configure as opções seguindo as instruções apresentadas no canto inferior direito.
- 4 Para voltar ao menu superior ou para definir outros itens do menu, movimente o joystick para ◄ ou pressione (● / OK).
- 5 Se desejar sair do menu OSD, movimente o joystick para
   4 até sair.

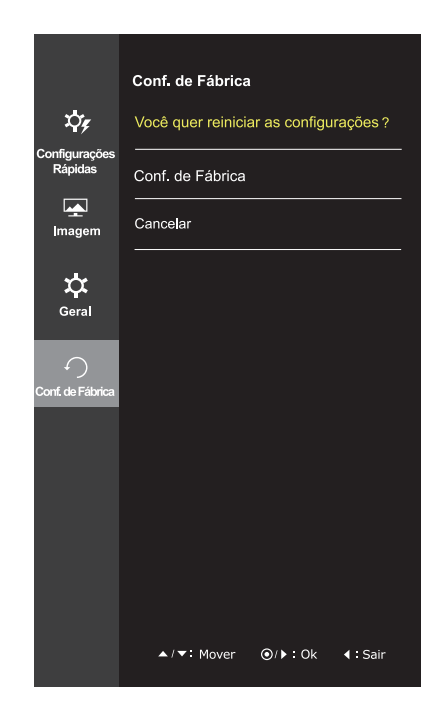

Todas as opções encontram-se descritas abaixo.

| Menu > Conf. de Fábrica               | Descrição                             |
|---------------------------------------|---------------------------------------|
| Você quer reiniciar as configurações? |                                       |
| Conf. de Fábrica                      | Reinicia as predefinições de fábrica. |
| Cancelar                              | Cancelar a escolha.                   |

#### -Modo de Imagem

- 1 Pressione o Botão Joystick na parte inferior do monitor.
- 2 Acesse o **Modo de Imagem** movimentando o Botão Joystick para ▲.
- 3 Configure as opções seguindo as instruções apresentadas no canto inferior direito.

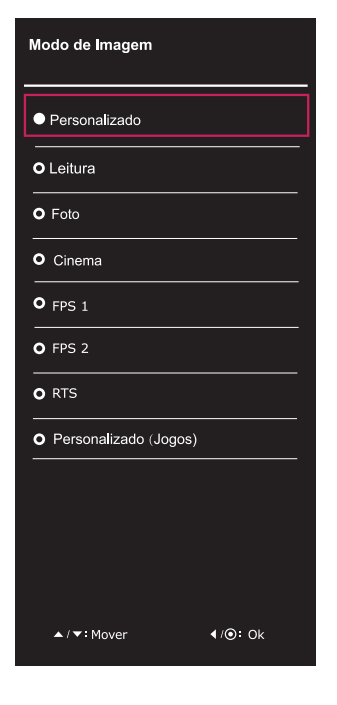

Todas as opções encontram-se descritas abaixo.

| Menu > Modo de<br>Imagem | Descrição                |                                                                                                    |  |
|--------------------------|--------------------------|----------------------------------------------------------------------------------------------------|--|
| Modo de Imagem           | Personalizado            | Permite que o usuário ajuste cada um dos elementos. É possível ajustar o modo cor do menu principal.                                          |  |
| Leitor<br>Foto<br>Cinema |                          | É um modo que a tela é ajustada para leitura de jornais online. Se você quiser tela mais brilhante, você pode controlar o brilho no Menu OSD. |  |
|                          |                          | Otimiza a tela para visualizar fotografias.                                                                                                   |  |
|                          |                          | Otimiza a tela para melhorar os efeitos visuais de um vídeo.                                                                                  |  |
|                          | FPS 1                    | Este modo é optimizado para jogos de FPS.                                                                                                    |  |
| FPS 2                    |                          | O valor de Preto Estabilizador é maior do que Jogo FPS 1. É apropriado para os jogos de FPS muito escuros.                                    |  |
|                          | RTS                      | Este modo é optimizado para Jogo de Jogo RTS.                                                                                                 |  |
|                          | Personalizado<br>(Jogos) | Com este modo, os usuários podem personalizar vários elementos, incluindo opções de jogo-relacionados.                                        |  |

# **RESOLUÇÃO DE PROBLEMAS**

| Não aparece nenhuma imagem na tela.                                                          |                                                                                                    |  |
|----------------------------------------------------------------------------------------------|----------------------------------------------------------------------------------------------------|--|
| O cabo de alimentação do monitor está ligado?                                                | <ul> <li>Verifique se o cabo de alimentação está corretamente ligado à tomada<br/>de parede.</li> </ul>                                                                                                    |  |
| A luz de energia está ligada?                                                                | <ul> <li>Verifique a ligação do cabo de alimentação e pressione o botão de<br/>alimentação.</li> </ul>                                                                                                    |  |
| O indicador de energia está exibin-<br>do?                                                   | • Verifique se a entrada ligada se encontra ativada (Menu - Input (Entra-<br>da)).                                                                                                    |  |
| A luz de energia encontra-se inter-<br>mitente?                                              | <ul> <li>Se o monitor está em modo de sono, mova o mouse ou pressione<br/>qualquer tecla no teclado para alternar a visualização.</li> <li>Verifique se o computador está ligado.</li> </ul>                                                                                 |  |
| A mensagem "OUT OF RANGE"<br>(FORA DE ESCALA) é apresenta-<br>da?                            | <ul> <li>Isso acontece quando os sinais transferidos do PC (placa de vídeo)<br/>estão fora do intervalo de frequência horizontal ou vertical do monitor.<br/>Consulte a seção "Especificação do produto" deste manual para defi-<br/>nir a frequência apropriada.</li> </ul> |  |
| É apresentada a mensagem "CHE-<br>CK SIGNAL CONNECTION" (VERI-<br>FIQUE A LIGAÇÃO DE SINAL)? | <ul> <li>Esta mensagem é apresentada quando não existe cabo de sinal<br/>conectado entre o PC e o monitor ou quando o mesmo se encontra<br/>desligado. Verifique o cabo e volte a Ligado.</li> </ul>                                                                         |  |

| A tela mostra uma imagem fixa.      |                                                                                                    |
|-------------------------------------|----------------------------------------------------------------------------------------------------|
| A retenção de imagem ocorre mes-    | <ul> <li>A apresentação de uma imagem fixa durante um período prolongado</li></ul>                                                           |
| mo depois de o monitor ser desliga- | pode causar danos à tela, resultando na retenção da imagem. <li>Utilize uma proteção de tela quando utilizar o monitor durante um perí-</li> |
| do?                                 | odo prolongado.                                                                                                    |

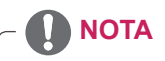

• Frequência vertical: para apresentar uma imagem, a tela deve ser atualizada várias vezes por segundo, tal como uma lâmpada fluorescente.

O número de vezes por segundo que a tela é atualizada denomina-se frequência vertical ou taxa de atualização e é representado por Hz.

 Frequência horizontal: o tempo que leva a apresentar uma linha horizontal denomina-se ciclo horizontal. O número de linhas horizontais apresentadas por segundo pode ser calculado dividindo o número um pelo valor do ciclo horizontal. O resultado é designado por frequência horizontal, que é representada em kHz.

# NOTA

- · Verifique se a resolução ou a frequência da placa gráfica se encontram no intervalo permitido pelo monitor e defina-o para a resolução recomendada (ótima) em Control Panel (Painel de controle) > Display (Visualização) > Settings (Definições).
- Se não conseguir configurar a placa gráfica para a resolução recomendada pode ser apresentado texto desfocado, uma tela esbranquiçada, a área de visualização pode aparecer truncada ou o monitor pode ficar desalinhado.
- · O procedimento de configuração poderá diferir de acordo com o seu computador e/ou sistema operacional. Além disso, algumas placas gráficas poderão não suportar determinadas resoluções. Se for este o caso, contacte o fabricante do computador ou da placa gráfica para obter assistência.
- Algumas placas gráficas poderão não suportar a resolução 2560 x 1080. Se não for possível apresentar a resolução, contacte o fabricante da sua placa gráfica.

| A cor da imagem está anormal.                     |                                                                       |
|---------------------------------------------------|-----------------------------------------------------------------------|
| A imagem encontra-se descolorida                  | Defina a cor para 24 bits (true color) ou superior. No Windows, vá a  |
| (16 cores)?                                       | Painel de controle > Visualização > Definições > Qualidade da cor.    |
| A cor da imagem parece instável ou monocromática? | Verifique se o cabo de sinal se encontra corretamente ligado. Volte a |
|                                                   | Ligado o cabo ou volte a introduzir a placa gráfica do PC.            |
| A imagem apresenta manchas?                       | Quando utiliza o monitor, podem aparecer pontos com pixels (ver-      |
|                                                   | melhos, verdes, azuis, brancos ou pretos) na tela. Trata-se de uma    |
|                                                   | situação normal para a tela LCD. Não se trata de um erro e não está   |
|                                                   | relacionado com o desempenho do monitor.                              |

# **ESPECIFICAÇÕES**

# 25UM58

| Tela LCD            | Тіро                                                                                                    | TFT (Transístor de película fina)                                                                    |  |
|---------------------|----------------------------------------------------------------------------------------------------|----------------------------------------------------------------------------------------------------|--|
|                     |                                                                                                    | Tela LCD (tela de cristais líquidos)                                                                 |  |
|                     | Dimensão dos pixels                                                                                                    | 0,2286 mm x 0,2286 mm                                                                                |  |
| Resolução           | Resolução máxima                                                                                                    | 2560 x 1080 a 60 Hz                                                                                  |  |
|                     | Resolução recomendada                                                                                                    | 2560 x 1080 a 60 Hz                                                                                  |  |
| Sinal de vídeo      | Frequência horizontal                                                                                                    | 30 kHz a 90 kHz                                                                                      |  |
|                     | Frequência vertical                                                                                                    | 56~75 Hz (PC)                                                                                        |  |
|                     | Sincronização                                                                                                    | Sincronização separada                                                                               |  |
| Conector de entrada | HDMI IN1, HDMI IN2 , H/P                                                                                                    |                                                                                                    |  |
| Alimentação         | Tensão                                                                                                    | 19 V 1,6 A                                                                                           |  |
|                     | Consumo de energia (Típ.)                                                                                                    | Modo ligado: 24 W (Norma de ENERGY STAR®) *<br>Modo de espera $\leq 0,3$ W<br>Desligado $\leq 0,3$ W |  |
| Adaptador           | Tipo ADS-40SG-19-3 19032G, SHENZHEN HONOR ELECTRONIC CO.,LTD                                                                                                    |                                                                                                    |  |
| CA/CC               | ou Tipo ADS-40FSG-19 19032GPG-1, SHENZHEN HONOR ELECTRONIC CO.,LTD<br>ou Tipo ADS-40FSG-19 19032GPBR-1, SHENZHEN HONOR ELECTRONIC CO.,LTD<br>ou Tipo ADS-40FSG-19 19032GPI-1, SHENZHEN HONOR ELECTRONIC CO.,LTD<br>ou Tipo ADS-40FSG-19 19032GPCU-1, SHENZHEN HONOR ELECTRONIC CO.,LTD<br>ou Tipo ADS-32FSG-19 19032EPCU-1L, SHENZHEN HONOR ELECTRONIC CO.,LTD<br>ou Tipo LCAP21A, fabricado por LIEN CHANG ELECTRONIC ENTERPRISE<br>ou Tipo LCAP26A-A, fabricado por LIEN CHANG ELECTRONIC ENTERPRISE<br>ou Tipo LCAP26A-E, fabricado por LIEN CHANG ELECTRONIC ENTERPRISE<br>ou Tipo LCAP26A-L fabricado por LIEN CHANG ELECTRONIC ENTERPRISE |                                                                                                    |  |
|                     |                                                                                                    |                                                                                                    |  |
|                     |                                                                                                    |                                                                                                    |  |
|                     |                                                                                                    |                                                                                                    |  |
|                     |                                                                                                    |                                                                                                    |  |
|                     |                                                                                                    |                                                                                                    |  |
|                     |                                                                                                    |                                                                                                    |  |
|                     |                                                                                                    |                                                                                                    |  |
|                     | ou Tipo LCAP26A-B. fabricad                                                                                                    | to por LIEN CHANG ELECTRONIC ENTERPRISE                                                              |  |
|                     | ou Tipo LCAP51A, fabricado por LIEN CHANG ELECTRONIC ENTERPRISE<br>ou Tipo PA-1031-23, fabricado por Lite-On Technology Corporation<br>Saída: 19 V 1,7 A                                                                                                    |                                                                                                    |  |
|                     |                                                                                                    |                                                                                                    |  |
|                     |                                                                                                    |                                                                                                    |  |
| Condições           | Condições de                                                                                                    | Temperatura: 0°C a 40°C; Humidade: ≤ 80%                                                             |  |
| ambientais          | funcionamento                                                                                                    |                                                                                                    |  |
|                     | Condições de                                                                                                    | Temperatura: -20°C a 60°C; Humidade: ≤ 85%                                                           |  |
|                     | armazenamento                                                                                                    |                                                                                                    |  |
| Ajuste do ângulo    | Para a frente/para trás: -5° a 20° (Parte superior)                                                                                                    |                                                                                                    |  |
| do suporte          |                                                                                                    |                                                                                                    |  |
| Dimensões           | Tamanho do monitor (Largura x Altura x Profundidade)                                                                                                    |                                                                                                    |  |
|                     | Incluindo suporte                                                                                                    | 609 mm x 383 mm x 188 mm                                                                             |  |
|                     | Excluindo suporte                                                                                                    | 609 mm x 287 mm x 55 mm                                                                              |  |
| Peso (sem a         | 4,0 kg                                                                                                    |                                                                                                    |  |
| embalagem)          |                                                                                                    |                                                                                                    |  |

As especificações estão sujeitas a alterações sem aviso prévio.

\* O nível de consumo de energia pode ser diferente por condição de operação e configuração de monitor.

- \* O consumo de energia do modo On é medido com a norma de teste de ENERGY STAR®.
- \* ENERGY STAR® é uma marca registrada da Agência de Proteção Ambiental dos EUA.

# **ESPECIFICAÇÕES**

### 29UM58

| Tela LCD            | Тіро                                                                                                    | TFT (Transístor de película fina)           |  |
|---------------------|----------------------------------------------------------------------------------------------------|---------------------------------------------|--|
|                     |                                                                                                    | Tela LCD (tela de cristais líquidos)        |  |
|                     | Dimensão dos pixels                                                                                                    | 0,2628 mm x 0,2628 mm                       |  |
| Resolução           | ão Resolução máxima 2560 x 1080 a 60 Hz                                                                                                    |                                             |  |
|                     | Resolução recomendada                                                                                                    | 2560 x 1080 a 60 Hz                         |  |
| Sinal de vídeo      | Frequência horizontal                                                                                                    | 30 kHz a 90 kHz                             |  |
|                     | Frequência vertical                                                                                                    | 56~75 Hz (PC)                               |  |
|                     | Sincronização                                                                                                    | Sincronização separada                      |  |
| Conector de entrada | HDMI IN1, HDMI IN2 , H/P                                                                                                    |                                             |  |
| Alimentação         | Tensão                                                                                                    | 19 V 1,6 A                                  |  |
|                     | Consumo de energia (Típ.)                                                                                                    | Modo ligado: 28 W (Norma de ENERGY STAR®) * |  |
|                     |                                                                                                    | Modo de espera ≤ 0,3 W                      |  |
|                     |                                                                                                    | Desligado ≤ 0,3 W                           |  |
| Adaptador           | Tipo ADS-40SG-19-3 19032G, SHENZHEN HONOR ELECTRONIC CO.,LTD                                                                                                    |                                             |  |
| CA/CC               | ou Tipo ADS-40FSG-19 19032GPG-1, SHENZHEN HONOR ELECTRONIC CO.,LTD                                                                                                    |                                             |  |
|                     | ou Tipo ADS-40FSG-19 19032GPBR-1, SHENZHEN HONOR ELECTRONIC CO.,LTD<br>ou Tipo ADS-40FSG-19 19032GPI-1, SHENZHEN HONOR ELECTRONIC CO.,LTD<br>ou Tipo ADS-40FSG-19 19032GPCU-1, SHENZHEN HONOR ELECTRONIC CO.,LTD<br>ou Tipo ADS-32FSG-19 19032EPCU-1L, SHENZHEN HONOR ELECTRONIC CO.,LTD<br>ou Tipo LCAP21A, fabricado por LIEN CHANG ELECTRONIC ENTERPRISE<br>ou Tipo LCAP26A-A, fabricado por LIEN CHANG ELECTRONIC ENTERPRISE<br>ou Tipo LCAP26A-E, fabricado por LIEN CHANG ELECTRONIC ENTERPRISE |                                             |  |
|                     |                                                                                                    |                                             |  |
|                     |                                                                                                    |                                             |  |
|                     |                                                                                                    |                                             |  |
|                     |                                                                                                    |                                             |  |
|                     |                                                                                                    |                                             |  |
|                     |                                                                                                    |                                             |  |
|                     | ou Tipo LCAP26A R fabricad                                                                                                    | TO POLICIANG ELECTRONIC ENTERPRISE          |  |
|                     | ou Tipo LCAP26A-B, fabricado por LIEN CHANG ELECTRONIC ENTERPRISE<br>ou Tipo LCAP51A, fabricado por LIEN CHANG ELECTRONIC ENTERPRISE<br>ou Tipo PA-1031-23, fabricado por Lite-On Technology Corporation                                                                                                    |                                             |  |
|                     |                                                                                                    |                                             |  |
|                     |                                                                                                    |                                             |  |
| Condições           | Condições de                                                                                                    | Temperatura: 0°C a 40°C: Humidade: < 80%    |  |
| ambientais          | funcionamento                                                                                                    |                                             |  |
|                     | Condições de                                                                                                    | Temperatura: -20°C a 60°C; Humidade: ≤ 85%  |  |
|                     | armazenamento                                                                                                    |                                             |  |
| Ajuste do ângulo    | Para a frente/para trás: -5° a 20° (Parte superior)                                                                                                    |                                             |  |
| do suporte          |                                                                                                    |                                             |  |
| Dimensões           | Tamanho do monitor (Largura x Altura x Profundidade)                                                                                                    |                                             |  |
|                     | Incluindo suporte                                                                                                    | 703 mm x 414 mm x 213 mm                    |  |
|                     | Excluindo suporte                                                                                                    | 703 mm x 328 mm x 64 mm                     |  |
| Peso (sem a         | 5,2 kg                                                                                                    |                                             |  |
| embalagem)          |                                                                                                    |                                             |  |

As especificações estão sujeitas a alterações sem aviso prévio.

- \* O nível de consumo de energia pode ser diferente por condição de operação e configuração de monitor.
- \* O consumo de energia do modo On é medido com a norma de teste de ENERGY STAR®.
- \* ENERGY STAR® é uma marca registrada da Agência de Proteção Ambiental dos EUA.

# **ESPECIFICAÇÕES**

# 34UM58

| Tela LCD                       | Тіро                                                                                                    | TFT (Transístor de película fina) de<br>Tela LCD (tela de cristais líquidos)                         |  |
|--------------------------------|----------------------------------------------------------------------------------------------------|----------------------------------------------------------------------------------------------------|--|
|                                | Dimensão dos pixels                                                                                                    | 0,312(H) mm x 0,310(V) mm                                                                            |  |
| Resolução                      | Resolução máxima                                                                                                    | 2560 x 1080 a 60 Hz                                                                                  |  |
|                                | Resolução recomendada                                                                                                    | 2560 x 1080 a 60 Hz                                                                                  |  |
| Sinal de vídeo                 | Frequência horizontal                                                                                                    | 30 kHz a 90 kHz                                                                                      |  |
|                                | Frequência vertical                                                                                                    | (PC)56 Hz a 75 Hz                                                                                    |  |
|                                | Sincronização                                                                                                    | Sincronização separada                                                                               |  |
| Conector de entrada            | HDMI IN1, HDMI IN2 , H/P                                                                                                    |                                                                                                    |  |
| Alimentação                    | Tensão                                                                                                    | 19 V 2,0 A                                                                                           |  |
|                                | Consumo de energia (Típ.)                                                                                                    | Modo ligado: 32 W (Norma de ENERGY STAR®) *<br>Modo de espera $\leq 0,5$ W<br>Desligado $\leq 0,3$ W |  |
| Adaptador<br>CA/CC             | Tipo ADS-45SN-19-3 19040G, fabricado por SHENZHEN HONOR ELECTRONIC<br>ou Tipo LCAP21C, fabricado por LIEN CHANG ELECTRONIC ENTERPRISE<br>ou Tipo LCAP26B-E, fabricado por LIEN CHANG ELECTRONIC ENTERPRISE<br>Saída: 19 V 2,1 A |                                                                                                    |  |
| Condições<br>ambientais        | Condições de<br>funcionamento                                                                                                    | Temperatura: 0°C a 40°C; Humidade: < 80%                                                             |  |
|                                | Condições de<br>armazenamento                                                                                                    | Temperatura: -20°C a 60°C; Humidade: < 85%                                                           |  |
| Ajuste do ângulo<br>do suporte | Para a frente/para trás: -5° a 20° (Parte superior)                                                                                                    |                                                                                                    |  |
| Dimensões                      | mensões Tamanho do monitor (Largura x Altura x Profundidade)                                                                                                    |                                                                                                    |  |
|                                | Incluindo suporte                                                                                                    | 830 mm x 461 mm x 213 mm                                                                             |  |
|                                | Excluindo suporte                                                                                                    | 830 mm x 382 mm x 66 mm                                                                              |  |
| Peso (sem a<br>embalagem)      | 6,4 kg                                                                                                    |                                                                                                    |  |

As especificações estão sujeitas a alterações sem aviso prévio.

\* O nível de consumo de energia pode ser diferente por condição de operação e configuração de monitor.

\* O consumo de energia do modo On é medido com a norma de teste de ENERGY STAR®.

\* ENERGY STAR® é uma marca registrada da Agência de Proteção Ambiental dos EUA.

| Modo predefinido | Frequência horizontal<br>(kHz) | Frequência vertical<br>(Hz) | Polaridade (H/V) | Observações |
|------------------|--------------------------------|-----------------------------|------------------|-------------|
| 720 x 400        | 31,468                         | 70,08                       | -/+              |             |
| 640 x 480        | 31,469                         | 59,94                       | -/-              |             |
| 640 x 480        | 37,5                           | 75                          | -/-              |             |
| 800 x 600        | 37,879                         | 60,317                      | +/+              |             |
| 800 x 600        | 46,875                         | 75                          | +/+              |             |
| 1024x768         | 48,363                         | 60                          | -/-              |             |
| 1024x768         | 60,123                         | 75,029                      | +/+              |             |
| 1152 x 864       | 67,5                           | 75                          | +/+              |             |
| 1280 x 720       | 45                             | 60                          | +/+              |             |
| 1280 x 1024      | 63,981                         | 60,02                       | +/+              |             |
| 1280 x 1024      | 79,976                         | 75,025                      | +/+              |             |
| 1600 x 900       | 60                             | 60                          | +/+              |             |
| 1680 x 1050      | 65,290                         | 59,954                      | -/+              |             |
| 1920 x 1080      | 67,5                           | 60                          | +/-              |             |
| 2560 x 1080      | 66,7                           | 60                          | -/+              |             |

### Modo de assistência de fábrica

# Resolução HDMI (Vídeo)

| Modo predefinido | Frequência hori-<br>zontal (kHz) | Frequência ver-<br>tical (Hz) | Observações |
|------------------|----------------------------------|-------------------------------|-------------|
| 480p             | 31,50                            | 60                            |             |
| 576p             | 31,25                            | 50                            |             |
| 720p             | 37,50                            | 50                            |             |
| 720p             | 45,00                            | 60                            |             |
| 1080p            | 56,25                            | 50                            |             |
| 1080p            | 67,50                            | 60                            |             |

# Indicador de potência

| Modo                | Cor do LED |
|---------------------|------------|
| Ligado              | Luz Acesa  |
| Economia de energia | Piscando   |
| Desligado           | Desligado  |

# **POSTURA CORRETA**

### Postura correta para utilizar o monitor

Ajuste a tela para que possa visualizá-lo confortavelmente num ângulo ligeiramente descendente em relação ao nível natural dos seus olhos.

- Faça uma pausa de aproximadamente dez minutos por cada hora de utilização para reduzir a fadiga causada pela utilização prolongada.
- O suporte do monitor tátil permite que o produto seja utilizado na posição ideal. Ajuste o ângulo de suporte para obter a melhor visão da tela.

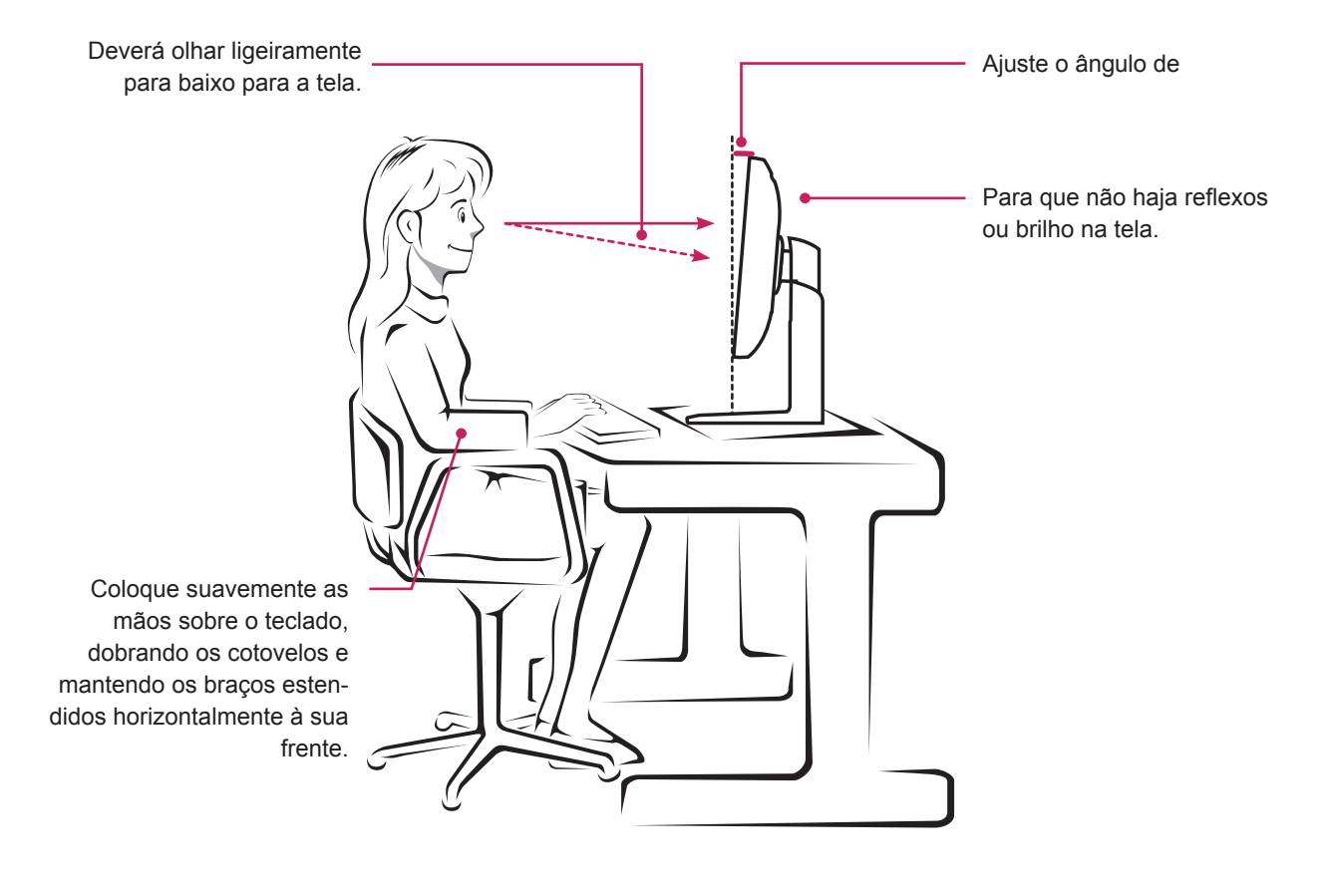

# TERMO DE GARANTIA

A LG Electronics do Brasil Ltda. garante este produto pelo período de 90 dias mais nove meses contados a partir da data de emissão da Nota Fiscal de compra ou documento que comprove a entrega efetiva do produto ao usuário, desde que o mesmo tenha sido instalado conforme orientações descritas neste manual de instruções e, somente em Território Nacional.

Durante o período estipulado, a garantia cobre o reparo de defeitos ou vícios que se apresentem nos produtos. Somente o técnico do Serviço Autorizado credenciado pela LG Electronics do Brasil Ltda. está autorizado a reparar defeitos em produtos que se encontrem na garantia, mediante apresentação da Nota Fiscal de compra ou documento que comprove a entrega efetiva do produto ao usuário.

O consumidor tem o prazo de 90 (noventa) dias, contados a partir da data de emissão da nota fiscal de compra ou documento que comprove a entrega efetiva do produto ao usuário, para reclamar de quaisquer vícios aparentes (aqueles de fácil e imediata constatação) do produto ou dos acessórios que o acompanham.

A garantia de peça sujeita ao desgaste natural (peças plásticas e acessórios em geral), fica restrita ao prazo legal de 90 (noventa) dias, a contar da data de emissão da Nota Fiscal de compra ou documento que comprove a entrega efetiva do produto ao usuário.

A garantia perde seu efeito se:

- O produto ou os acessórios que o acompanham apresentarem falha decorrente de culpa exclusiva do consumidor, seja pelo mau uso ou em desacordo com o manual do usuário;

- A instalação do produto estiver em desacordo com as recomendações do Manual de Instruções, ou tiver sido realizada por terceiro não autorizado pela LG Electronics do Brasil Ltda.;

- O produto sofrer qualquer dano provocado por acidente, queda, agentes da natureza ou consertos realizados por pessoas ou entidades terceiras não autorizadas pela LG Electronics do Brasil Ltda.;

- O número de série do produto estiver danificado ou adulterado. A garantia não cobre:

- Quaisquer despesas de locomoção e/ou transporte do produto, bem como despesas de viagem e estadia do técnico (quando for o caso) relativamente a produtos instalados fora do perímetro urbano onde se localiza o Serviço Autorizado LG mais próximo, correndo por conta e risco do consumidor. Se o consumidor desejar ser atendido no local em que o produto estiver instalado, ficará a critério do Serviço Autorizado a cobrança de taxa de visita e deslocamento, devendo o consumidor consultá-lo antes de solicitar o serviço;

- O mau funcionamento do produto devido à instalação ou rede elétrica local inadequada.

A Garantia Legal e Contratual somente poderá ser exercida perante Serviço Autorizado LG, cujos endereços estão disponíveis no website www.lge.com.

A GARANTIA SOMENTE É VÁLIDA MEDIANTE A APRESENTAÇÃO DA NOTA FISCAL DE COMPRA DESTE PRODUTO OU DE DOCUMENTO QUE COMPROVE A ENTREGA EFETIVA DO PRODUTO AO CONSUMIDOR.

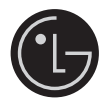

LG Electronics do Brasil Ltda. Av. D. Pedro I, W 7777 - CEP: 12091-000 Área industrial do Piracangagua II Taubaté - SP/Brasil

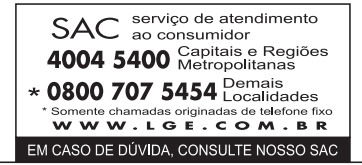

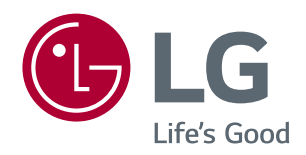

#### Declaration of Conformity

Trade Name<sup>,</sup> I G Model: 25UM58,29UM58,34UM58 Responsible Party: LG Electronics Inc. Address : 1000 Sylvan Ave. Englewood Cliffs NJ 07632 U.S.A TEL: 201-266-2534

\*above information is only for USA FCC Regulatory

Certifique-se de que leu as Precauções de segurança antes de utilizar o produto. Mantenha o Manual do usuário (CD) num local acessível para futura consultas. O modelo e o número de série do equipamento situam-se na parte traseira e num dos lados do equipamento. Grave-os em baixo para o caso de necessitar de assistência.

MODELO

NÚMERO DE SÉRIE

ENERGY STAR<sup>®</sup> is a set of power-saving guidelines issued by the U.S.Environmental Protection Agency (EPA).

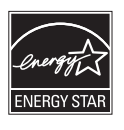

As an ENERGY STAR® Partner LGE U. S. A., Inc. has determined that this product meets the ENERGY STAR ENERGY STAR® guidelines for energy efficiency.

Refer to ENERGYSTAR.gov for more information on the ENERGY STAR® program.